## TEXAS A&M GRILIFE

## iPad Setup Guide

This guide will walk you through setting up your new AgriLife owned iPad and should have you going in a few minutes. First, take your new iPad out of the box and turn it on. Press the home button and you will see a wizard to set the device language and country:

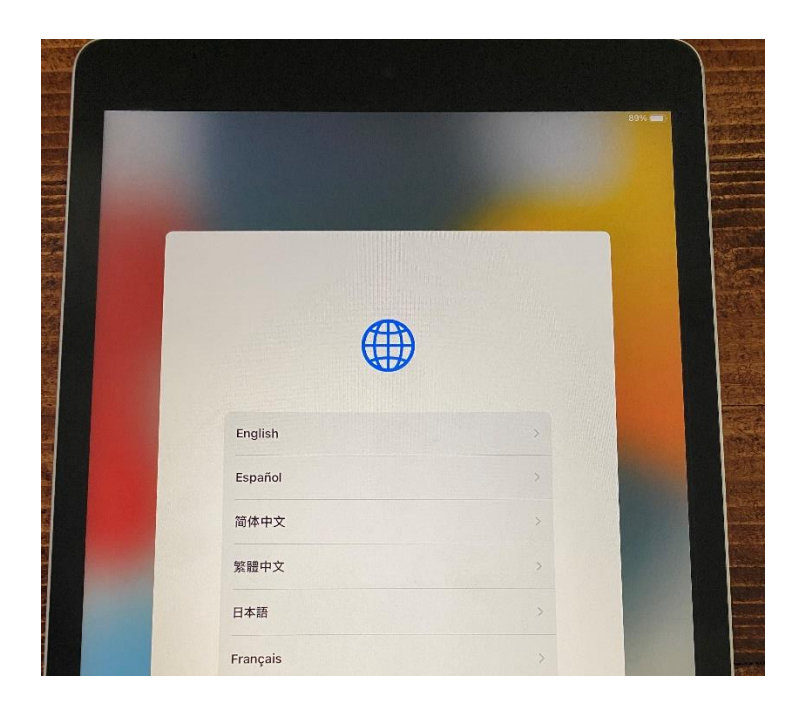

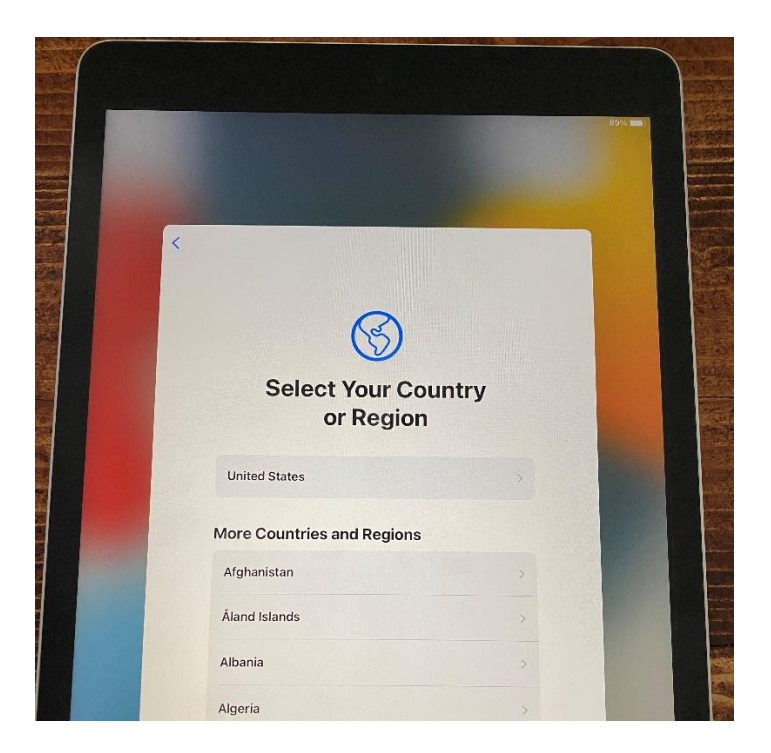

You will then be prompted for "Quick Start" setup. It is generally recommended to choose "Set Up Manually" as the Quick Start will use the accounts and documents from the first device (If this was a personal iPhone used with Quick Start then it would sync your personal contacts, texts, and photos to your AgriLife iPad). To avoid this, set up manually and the next steps will guide you through creating an Apple ID with your AgriLife email address.

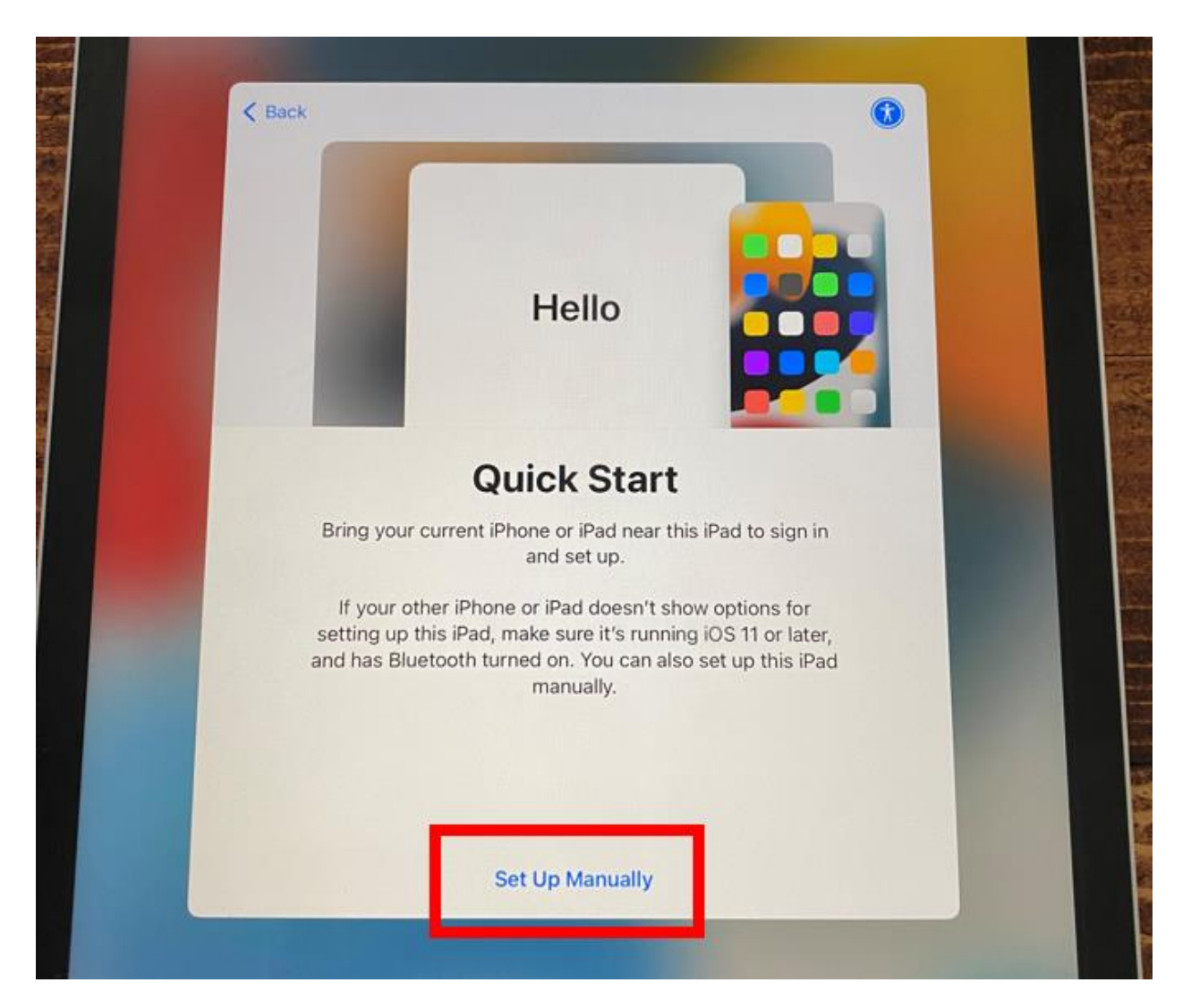

Connect your iPad to Wifi by choosing your Network name and entering the WiFi password.

Your iPad will then activate:

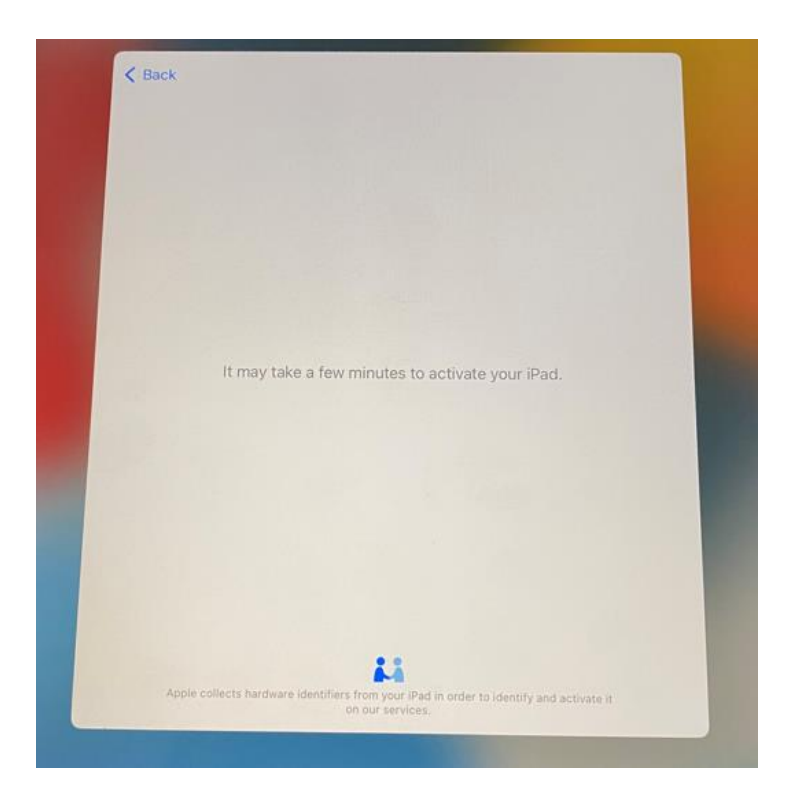

You will then see a Data & Privacy notice screen you can tap continue through:

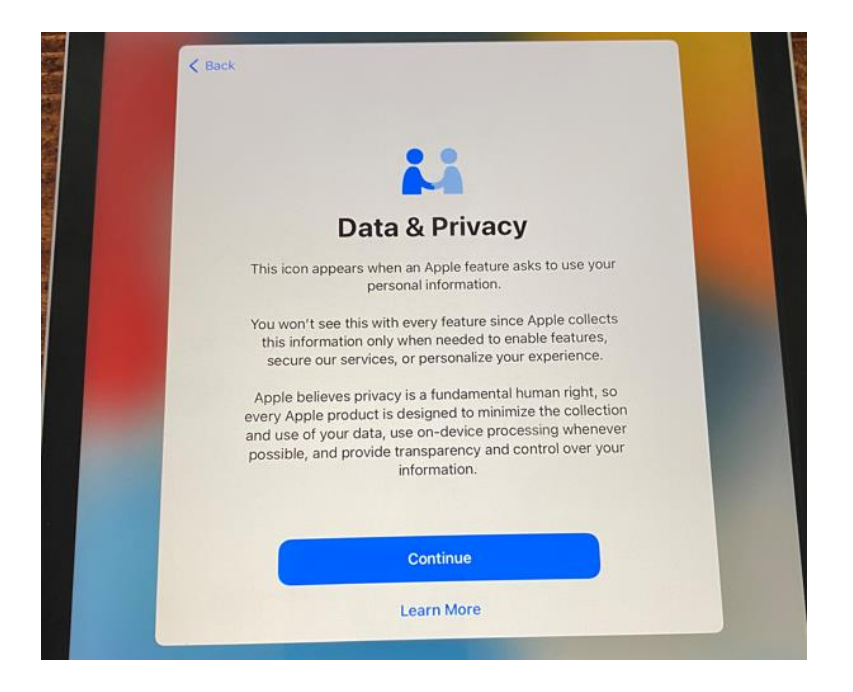

You will then be prompted to transfer data to your new iPad. If this is not replacing a previous AgriLife owned iPad, then select "Don't Transfer Apps & Data" to set this up as a new device:

| $\sim$                                           |                |
|--------------------------------------------------|----------------|
|                                                  |                |
| Apps & Data                                      |                |
| Choose how you want to transfer apps an<br>iPad. | d data to this |
| Restore from iCloud Backup                       | >              |
| Restore from Mac or PC                           | ×              |
| Move Data from Android                           | >              |
| Don't Transfer Apps & Data                       |                |
|                                                  |                |
|                                                  |                |

Click next to setup the Remote Management:

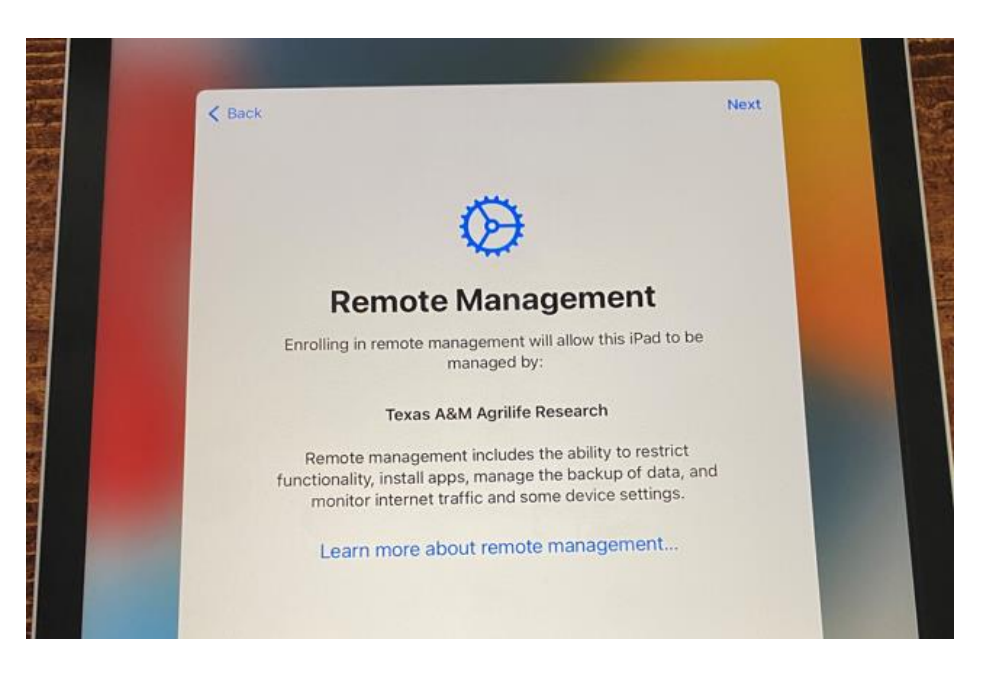

And Enter your AgNet username and password: (Your username is the part before the @ sign in your email address)

| K Back                   | Next |  |
|--------------------------|------|--|
| N.                       |      |  |
| Remote Management        |      |  |
| Username fred.flintstone |      |  |
| Password •••••           |      |  |
|                          |      |  |

Remote Management will allow AIT to help locate your device if it is ever lost or stolen. In the event it can not be recovered, the remote management software can send a wipe command to the device to ensure your data is kept safe. This process also makes the device unusable for any thief as they would not have an AgriLife account to configure the device, essentially making the device useless.

Once through the remote management setup, you will be prompted to setup Touch ID (You can do this now or opt to Set Up Later).

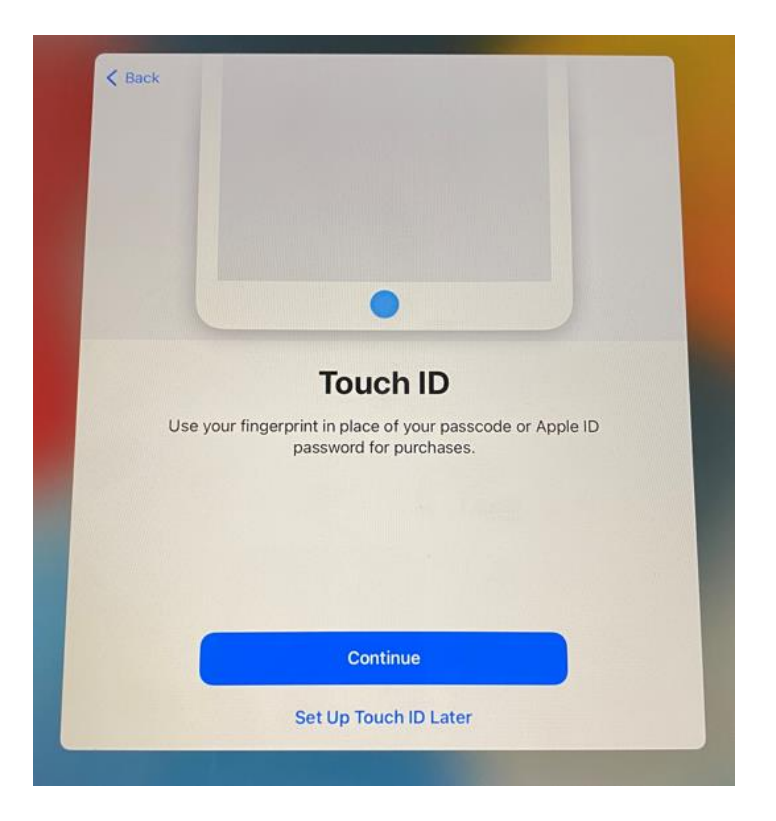

Then create a passcode:

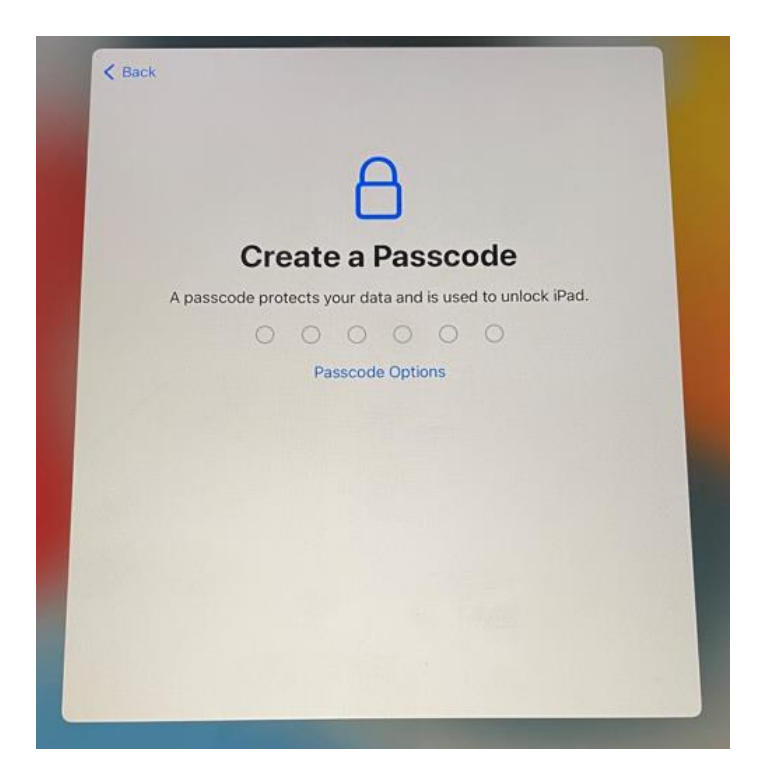

You will then be prompted to Sign in with an Apple ID. Again, we strongly recommend using an Apple ID tied to your AgriLife email address and not a personal Apple ID. If you do not have one yet, you can tap the "Forgot password or don't have an Apple ID":

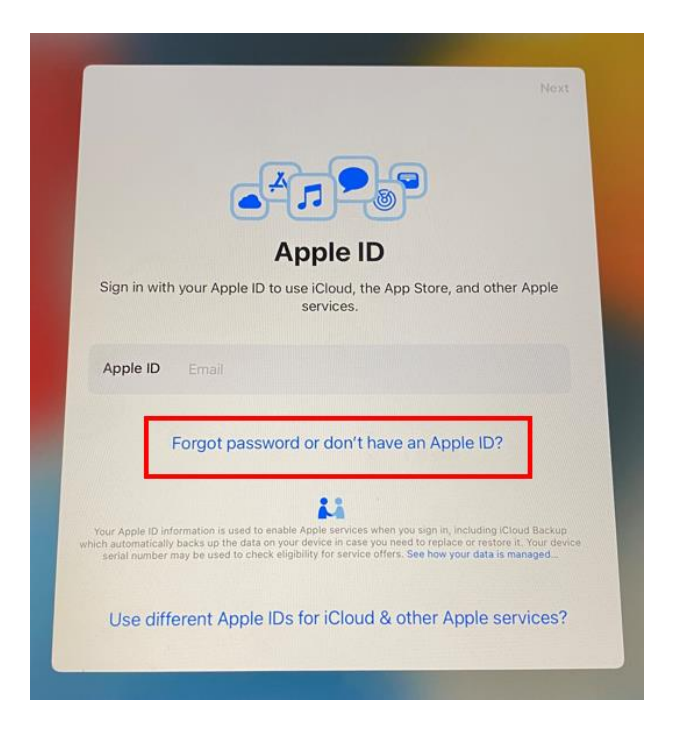

From there, you can choose to Create a new Apple ID or to Set Up Later:

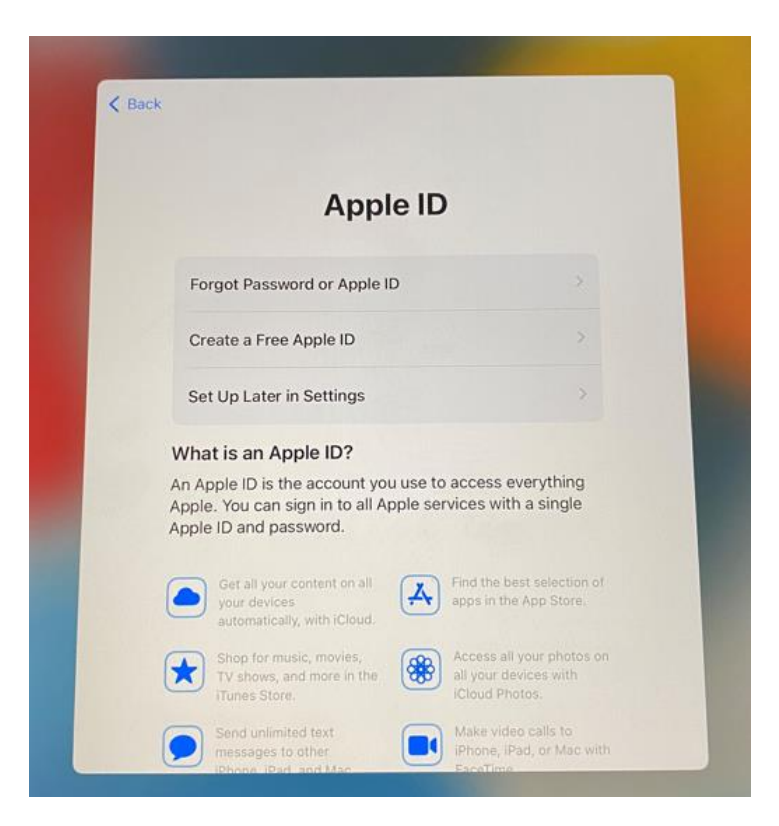

Then Agree to the iOS Terms and Conditions and set your preferred settings for Location Services, Siri, Screen Time, iPad Analytics, and Appearance. Your iPad setup should be complete at this point.

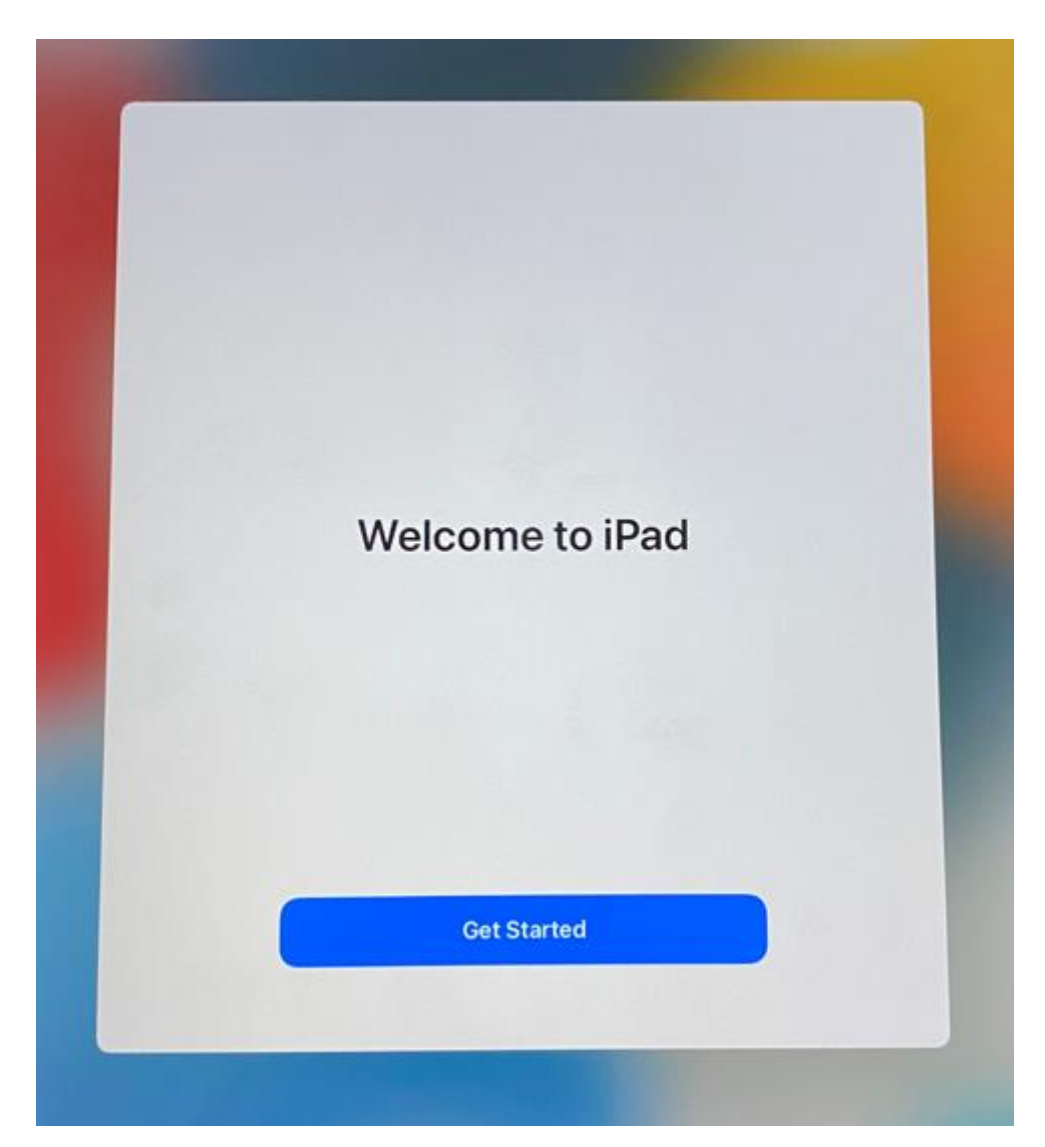

If you have any issues, please open a ticket with FirstCall.

https://firstcallhelp.tamu.edu/